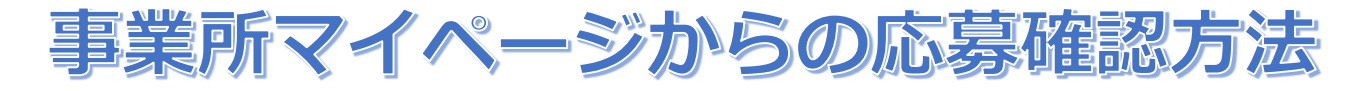

## マイページによる応募について

「福祉のお仕事」ホームページにて公開されている求人票を見た求職者が、マイページを作成し求職登録後に、自ら求人に応募する方法です。紹 介状による応募と違い、人材センターの紹介を受けずに求人に応募しています。求職者から応募があった場合には、登録されているメールアドレ ス宛てにメールを送信いたしますので、マイページにログインして応募情報を確認のうえ、必ず求職者に連絡を行ってください。

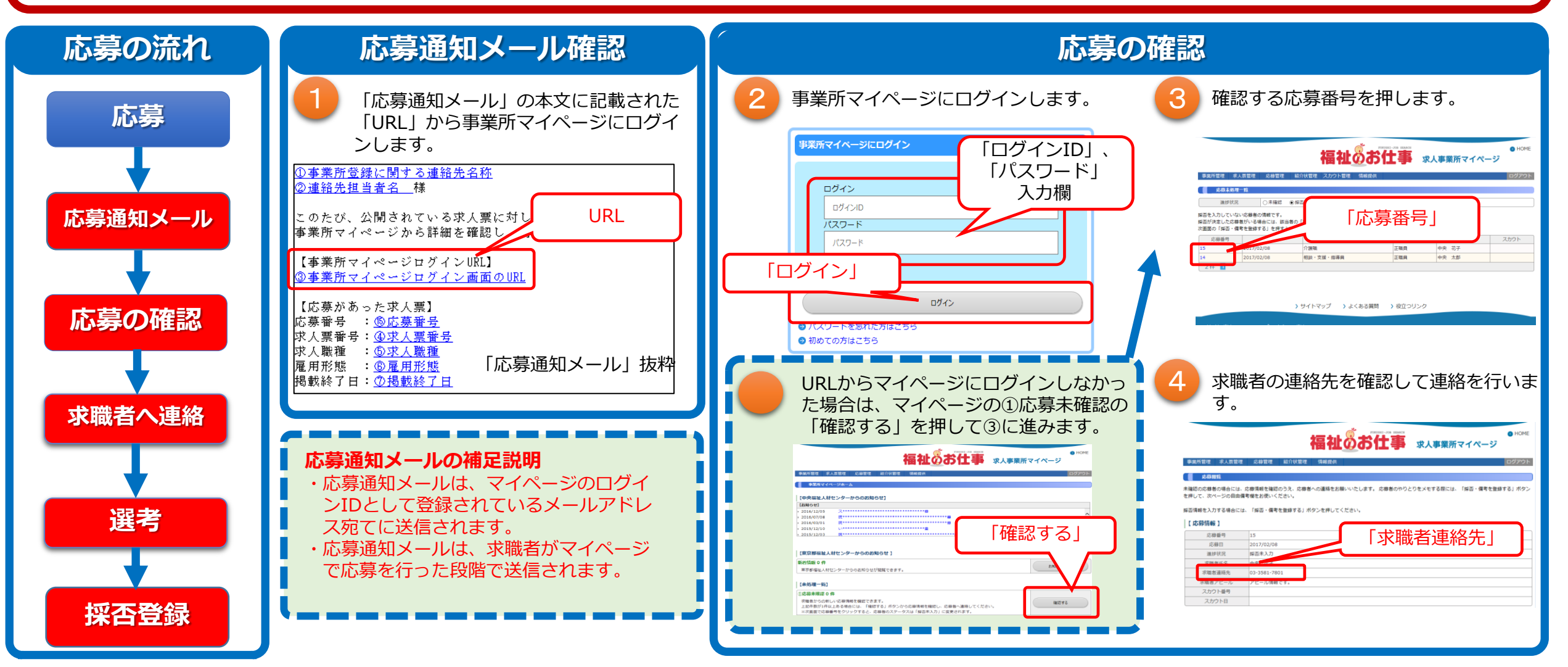